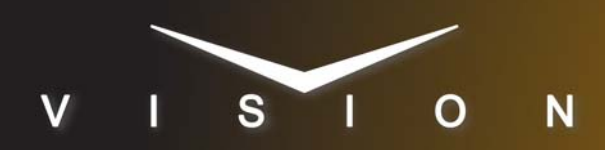

# **PixelPower Clarity5000**

# **PixelPower Clarity5000**

## **Requirements**

- Character Generator Interface Software Option
- Ethernet Cable

## **Port Connections**

|       | Switcher  |   | Character<br>Generator |
|-------|-----------|---|------------------------|
| Video | Input BNC | ⇒ | Video Out BNC          |
| Alpha | Input BNC | ⇒ | Alpha Out BNC          |

# **Switcher Setup**

#### To Set Up Communications

- 1. Press HOME ⇒ Setup ⇒ Installation ⇒ Com Setup ⇒ Type.
  - Use the **Com Port** knob to select the **REMOTE** *X* port that you assigned the Clarity5000 to.
  - Use the **Device** knob to select **CG**.
- 2. Press Select Device.
  - Use the **Device** knob to select **Pixel**.
- 3. Press Com Type.
  - Use the **Type** knob to select **Network TCP**.
- 4. Press Com Setting.
- 5. Use the Client/Server knob to select Client.
  - In the **Remote IP Address** field, enter the IP address of the Clarity5000.
  - In the **Remote Port** field, enter **10260**. Use this value unless told otherwise by the PixelPower Clarity5000 documentation.

#### **6.** Press **HOME** $\Rightarrow$ **Confirm**.

#### To Set Up Video Inputs

- Press HOME ⇒ Setup ⇒ Installation ⇒ BNC ⇒ BNC Type.
  - Use the **BNC** knob to select the input BNC that the *Video* output of the Clarity5000 is connected to.
  - Use the **Type** knob to select **CG**.
  - Use the **Video Format** knob to select the video format of the *Video* output of the Clarity5000.
- 2. Press More ⇒ More ⇒ Still/CG Setup.

- Use the BNC knob to select Input BNC.
- Use the **CG** knob to select the Clarity5000.
- Use the **Channel** knob to select the channel that you using on the Clarity5000.
- **3.** Press **HOME** ⇒ **Confirm**.

#### To Set Up Alpha Inputs

- Press HOME ⇒ Setup ⇒ Installation ⇒ BNC ⇒ BNC Type.
  - Use the **BNC** knob to select the input BNC that the *Alpha* output of the Clarity5000 is connected to.
  - Use the Type knob to select Alpha.
  - Use the **Video Format** knob to select the video format of the *Alpha* output of the Clarity5000.
- 2. Press Alpha.
  - Use the Mode knob to select Shaped.

#### 3. Press Auto Key Setup.

- Use the **BNC** knob to select input BNC that the *Video* output of the Clarity5000 is connected to.
- Use the **Alpha** knob to select that the *Alpha* output of the Clarity5000 is connected to.
- **4.** Press **HOME**  $\Rightarrow$  **Confirm**.

# **Device Setup**

Use the following procedure to configure the Template Formatting on the PixelPower Control Center:

- 1. From the PixelPower Control Center main toolbar, select Options ⇔Automation Setup.
- 2. Select the MOS Gateway 1 tab.
- 3. Locate the ActiveX MOS Object Item Slug field.
- 4. In the Template Formatting field enter Page %N.
- **5.** Click **OK** to save your changes and close the **Automation Setup** dialog box.

When configuring your Clarity5000, keep the following in mind:

• The Socket Server Application will automatically launch the Clarity Graphics Application.

# Compatibility

| Character Generator                 | Version |
|-------------------------------------|---------|
| PixelPower Control Center Version   | 4.7.1.1 |
| PixelPower Clarity Software Version | 7.7.0.6 |

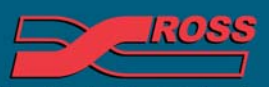

#### **Video Production Technology**

4999DR-067-06

| Switchers                 |      |
|---------------------------|------|
| Synergy 1 SD              |      |
| Synergy Series SD         |      |
| Synergy MD/X              |      |
| Vision MD/X               |      |
| Vision QMD/X              | 16.0 |
| Vision MultiPanel Support |      |
| Automation                |      |
| OverDrive                 | 12.0 |
| Port Expanders            |      |
| BSS4                      | ×    |
| Comtrol DeviceMaster      | ×    |

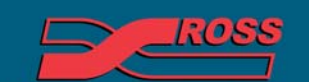

Video Production Technology

24